## How to Compress Image file (.jpg ,.jpeg etc )

- 1. After Scanning documents, you will get documents in Image file formats like .jpg, .jpeg etc.
- First open image by Right clicking on it.
  For this, First Right click on Image → Open With "Microsoft Office Picture Manager".
- 3. After Opening Image in the "Microsoft Office Picture Manager", Click on the Edit Pictures Menu button as shown below.

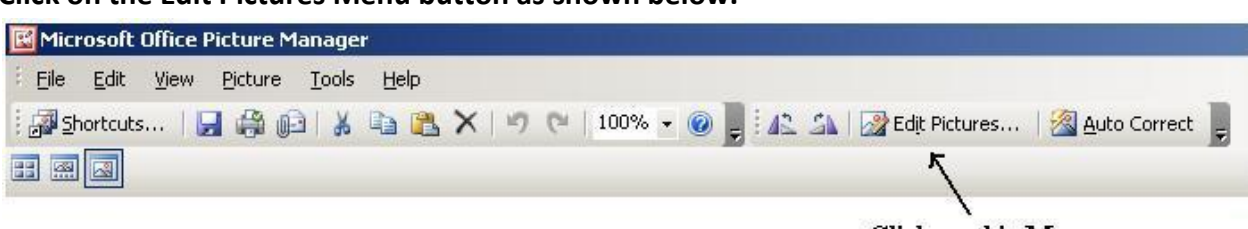

- Click on this Menu
- 4. After this , you will get Edit pictures menu vertically on the Right hand Side. Then click on the Compress Pictures option as shown below image.

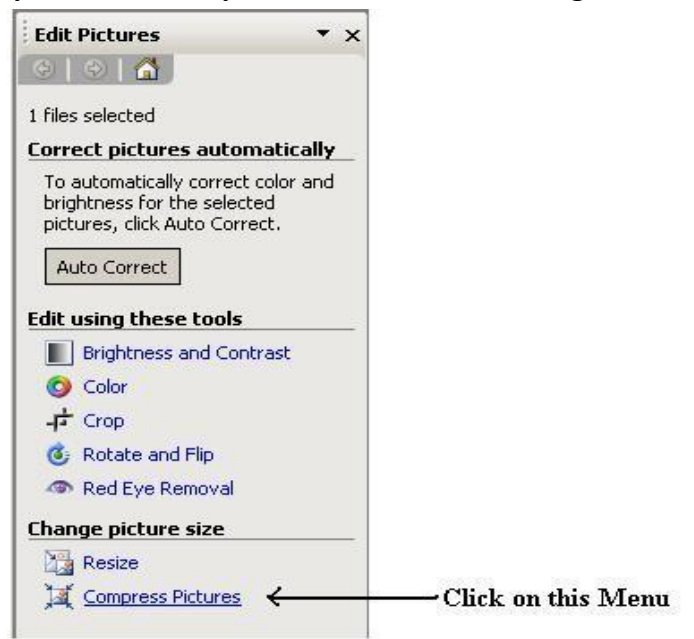

## 5. See the Next Image .

| Compress Pictures 🔹 🗙                                                                                                    |                      |
|----------------------------------------------------------------------------------------------------|----------------------|
| () () () () () () () () () () () () () (                                                                                 |                      |
| 1 files selected                                                                                                    |                      |
| Compress pictures settings                                                                                               |                      |
| Compress pictures for smaller file size<br>and faster loading.                                                           |                      |
| Compress for:                                                                                                    |                      |
| C Don't compress                                                                                                    |                      |
| 🖲 Documents 🗧 🧹                                                                                                    | — Click on this Menu |
| C Web pages                                                                                                    |                      |
| C E-mail messages                                                                                                    |                      |
| Description:                                                                                                    |                      |
| Intended for pictures to be used in<br>documents. Not intended for photo<br>quality printing.                            |                      |
| All pictures will be saved to a<br>compressed file format and resized<br>to fit within a window of 1024 × 768<br>pixels. |                      |
| Estimated total size                                                                                                    |                      |
| Original: 3.00 MB                                                                                                    |                      |
| Compressed: 19.6 KB                                                                                                    |                      |
| OK C                                                                                                    | Then click on this   |
|                                                                                                    | OV Dutten            |
|                                                                                                    | OK Button            |

6. Then Save this Compress Image.

For this , Go to File Menu  $\rightarrow$  Click on Save Button.

7. Ok. You will get the Compress Image.